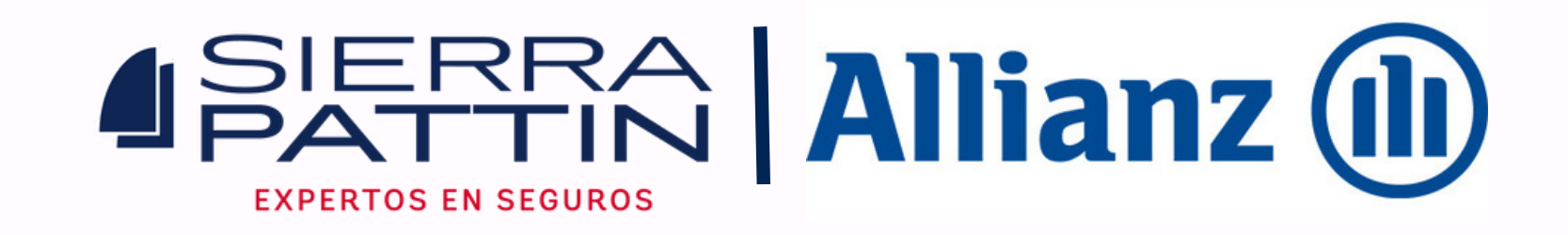

# - Paso a Paso para realizar tus pagos Allianz Seguros

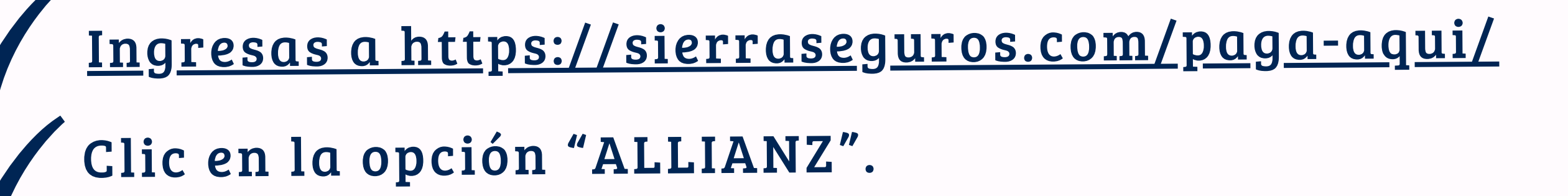

Clic en la opción "paga tu seguro en línea".

Pago en Línea

Pago de seguros

Realiza el pago de tus seguros a través de PSE (cuentas de ahorro o corriente) o con tarjeta de crédito.

#### Pago de Plan Ahorro Educativo

Realiza tus aportes al plan de Ahorro Educativo.

#### → PAGA TU SEGURO EN LÍNEA

→ REALIZA APORTES DEL PLAN DE AHORRO EDUCATIVO

## Seleccionas el tipo de cliente si eres persona natural o persona jurídica:

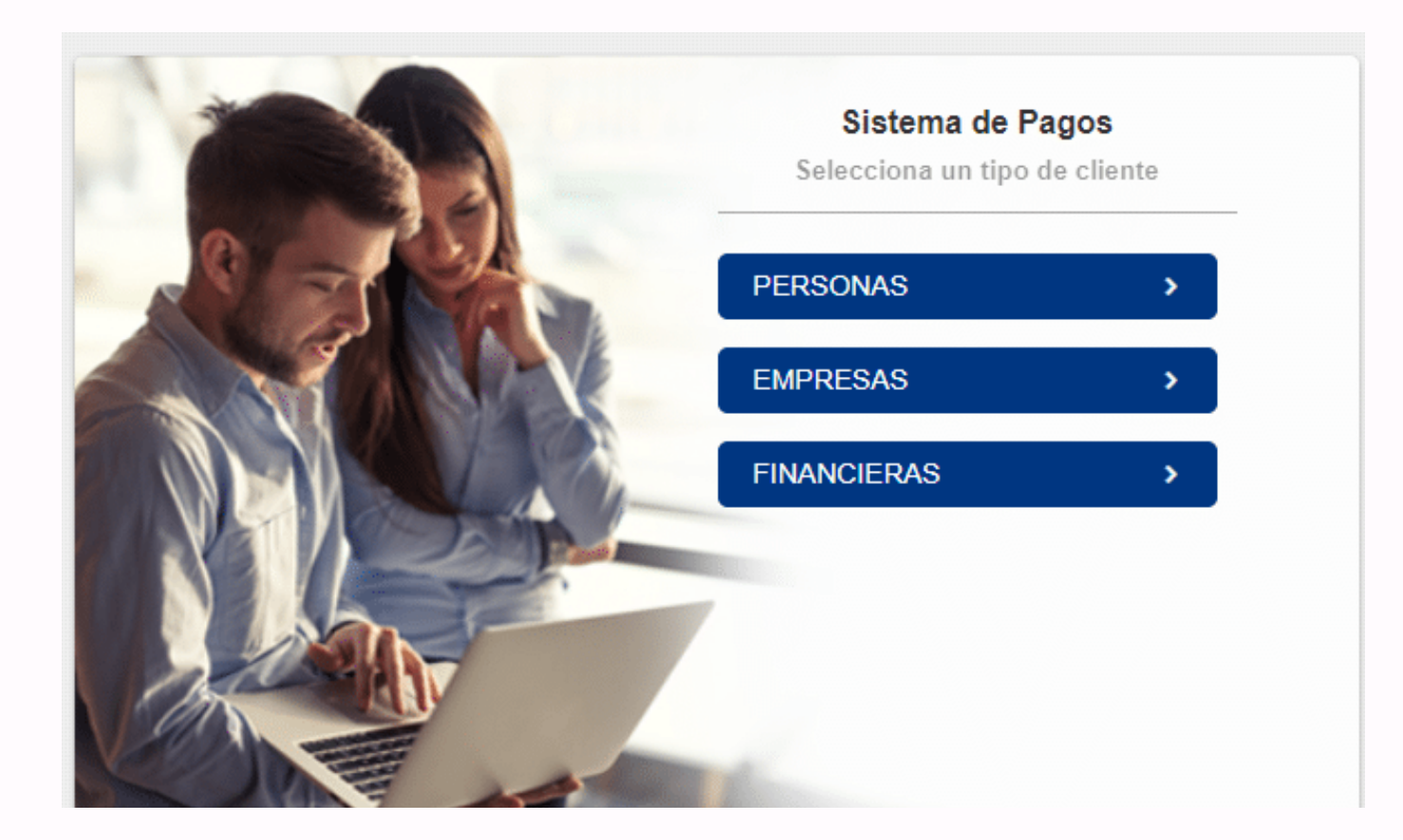

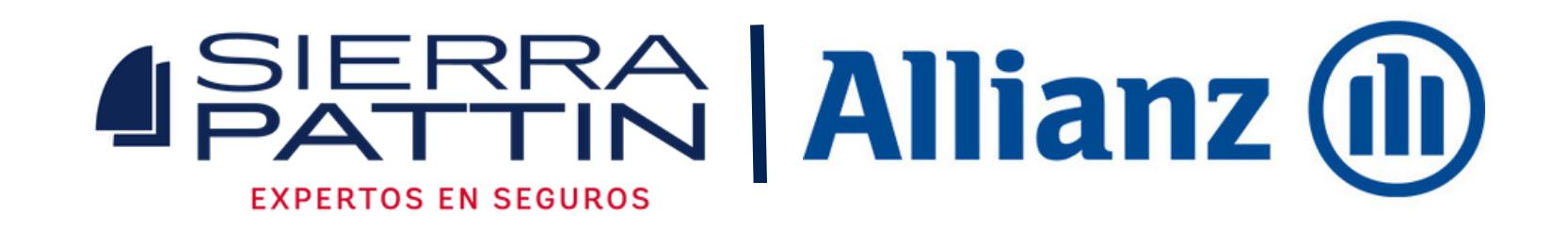

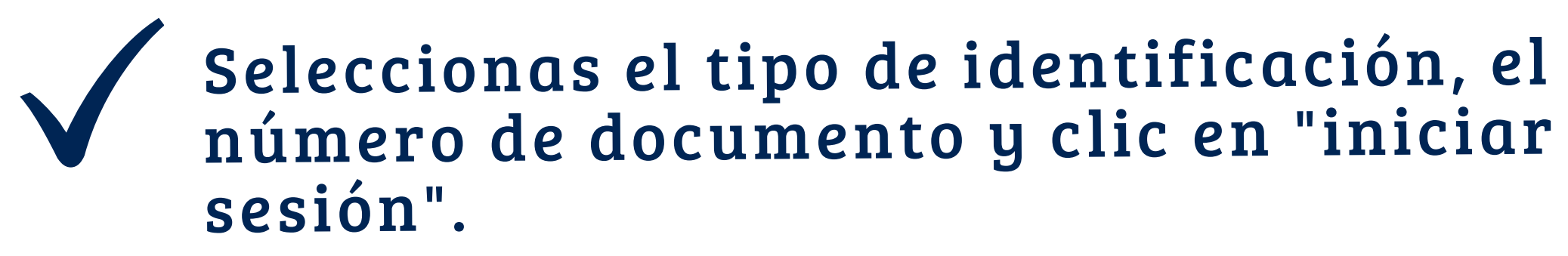

| Allianz 🕕 | Módulo de Pagos                                                                                  | SALIDA SEGURA |
|-----------|--------------------------------------------------------------------------------------------------|---------------|
|           | Bienvenido al Sistema de Pagos                                                                   |               |
|           | Sistema de Pagos<br>Validación de usuario<br>* Tipo de Documento •<br>* Número de Identificación |               |
|           | INICIAR SESIÓN<br>REGISTRARSE                                                                    |               |
|           | ecollect                                                                                         |               |

El sistema te muesta la ventana con la información de la imagen, en donde seleccionas el tipo de producto a pagar.

| Allianz 🕕 | Módulo de F | agos                                                                                                    | () iHola! | SALIDA SEGURA |
|-----------|-------------|----------------------------------------------------------------------------------------------------|-----------|---------------|
|           |             | <ul> <li>Selecciona el producto a pagar</li> <li>Autos-Hogar-Empresas</li> <li>Salud y Vida</li> <li>Buscar Por Recibo</li> </ul> |           |               |
|           |             |                                                                                                    |           |               |
|           |             |                                                                                                    |           |               |
|           |             |                                                                                                    |           |               |

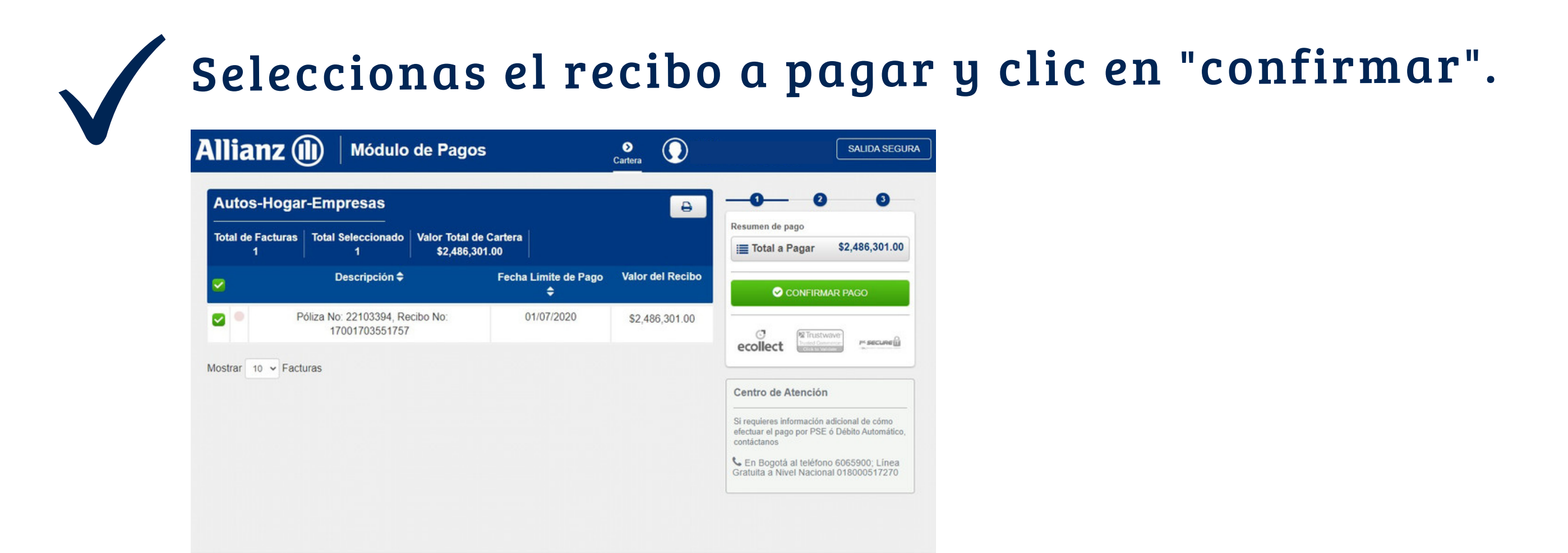

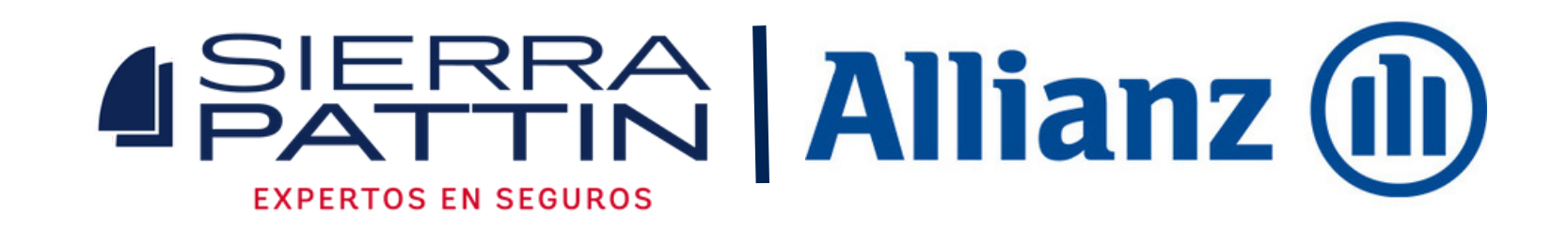

Seleccionas la forma de pago: Tarjeta de Crédito o PSE, el sistema te direcciona al portal de pagos y diligencias la información solicitada.

|                          |            |                                           | • REGRESAR | Resumen de pago<br>≣ Total a Pagar \$2,486,301.00 |
|--------------------------|------------|-------------------------------------------|------------|---------------------------------------------------|
| * Entidad Financiera     | ~ 0        | * Tipo de Persona                         | ~ 0        | REALIZAR PAGO                                     |
| * Tipo de Identificación | ~ <b>0</b> | * Documento de Identificación<br>71339124 | 0          | C Trustwave                                       |
| " Correo electrónico     | 0          |                                           |            | ecollect                                          |
|                          |            |                                           |            |                                                   |

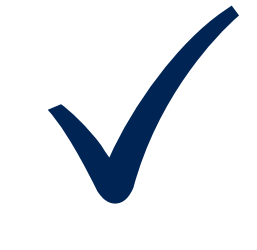

Para descargar el recibo de pago, regresas al paso 3, ingresas el tipo de documento y número de cédula y en el ícono de la persosa ,seleccionas

### la opción "consultas de transacciones".

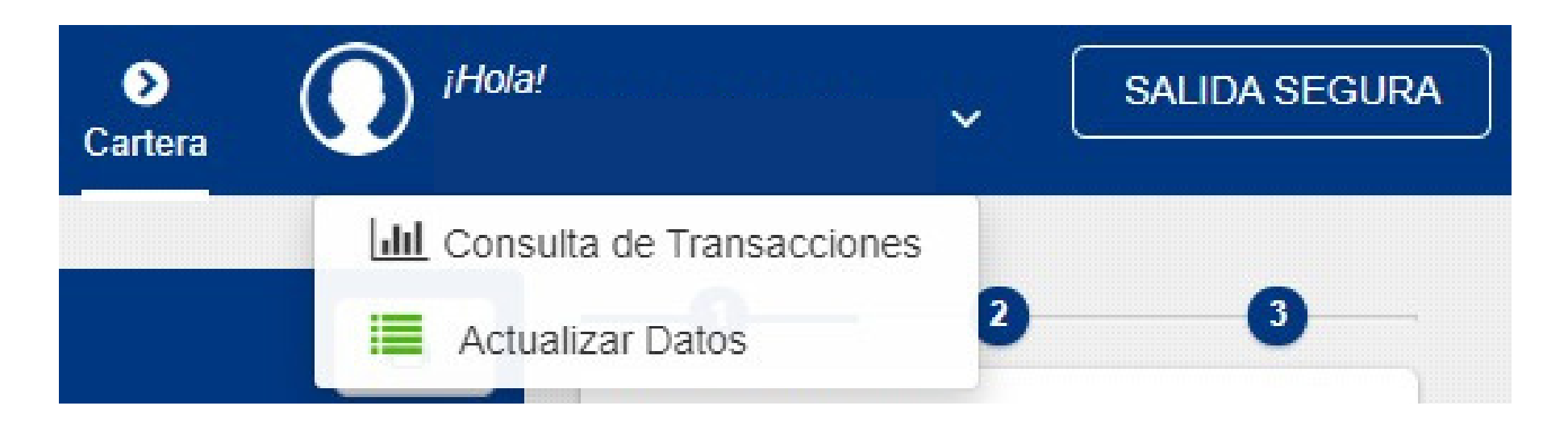

Seleccionas el comprobante, descargas, guardas y envías al correo: cartera@sierraseguros.com.

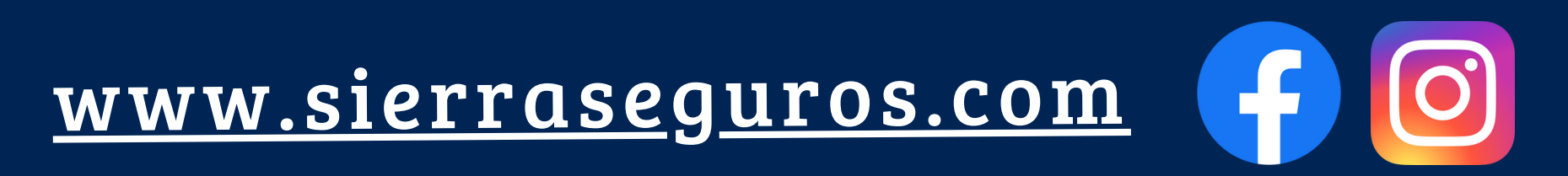